## How to access your student's report card on the PowerSchool Parent Portal:

## You will need to view the report card in a browser, the PowerSchool App will not work.

Visit https://powerschool.eips.ca/public/home.html

Enter your **username and password**. If you do not know this information, please call the school at 780-467-7751 and we will be happy to help you.

Once you are logged in, click on **Report Card** at the very bottom under **Navigation**.

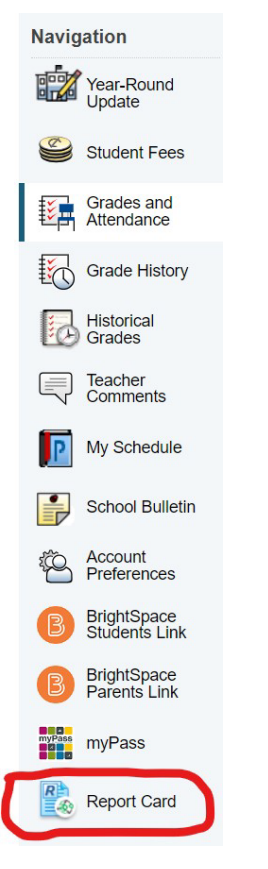

Make sure the correct year is selected in the drop-down menu beside School Year. 2024-25

Then click the link to the report card. It should read Report 1 - 2024-25.

*Note:* The fully supported browsers to view the report card are Chrome (recommended) and Firefox.

If you need to change the language of the report card, click on the **three vertical dots in the top** right-hand corner of the window where you are viewing the report card.

Scroll down and click on **Translate**. Click on **the three vertical dots** and click **Choose another language**. Use the drop down menu to choose a language and click on it. Then click on **Translate**.

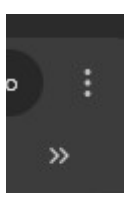

## How to read your student's report card:

## Grading Scale:

|                         | Achievement<br>Level | At this time, the learner is:                                                                                                    |
|-------------------------|----------------------|----------------------------------------------------------------------------------------------------|
| Meeting<br>Expectations | 5                    | <ul> <li>Excelling in learning expectations</li> <li>Applying concepts in <b>new or</b></li> <li><b>unique</b> learning situations</li> <li><b>Independently</b> using skills and<br/>strategies</li> </ul> |
|                         | 4                    | <ul> <li>Meeting learning expectations</li> <li>Applying concepts in <b>new</b> learning situations</li> <li>With <b>minimal</b> support, using skills and strategies</li> </ul>                            |
|                         | 3                    | <ul> <li>Meeting learning expectations</li> <li>Applying concepts</li> <li>in familiar learning situations</li> <li>With reasonable support, using skills</li> </ul>                                        |

|                       |     | and strategies                                                                                                    |
|-----------------------|-----|----------------------------------------------------------------------------------------------------|
| Below<br>Expectations | 2   | <ul> <li>Approaching learning expectations</li> <li>Applying concepts when rehearsed</li> <li>and highly structured</li> <li>With high levels of support, using skills and strategies</li> </ul>                                                                     |
|                       | 1   | <ul> <li>Below learning expectations</li> <li>Having difficulty applying</li> <li>concepts even when rehearsed and</li> <li>highly structured</li> <li>Despite high levels of support, is</li> <li>having difficulty using skills and</li> <li>strategies</li> </ul> |
|                       | U   | Unable to Assess<br>- Personalized comment to explain the<br>student couldn't be assessed (ISP,<br>vacation, illness, other circumstance,<br>key assessments incomplete or<br>missing)                                                                               |
|                       | ISP | Student is on an Instructional Support<br>Plan and may have achievement<br>reported in an alternative format                                                                                                    |